## Find Consumer Reports Articles with MasterFILE Complete

1. Go to library.sd.gov and click on Electronic Resources, then MasterFILE Complete

2. Click on the "Publications" tab to the top left

| New Search Publications Subjects Dictionary Images More • | New Search |
|-----------------------------------------------------------|------------|
|-----------------------------------------------------------|------------|

3. Type "Consumer Reports" into the search bar and click "Browse"

| Publications                                                                                                    |        |
|----------------------------------------------------------------------------------------------------|--------|
| Browsing: MasterFILE Complete Publications                                                                                                    |        |
| consumer reports                                                                                                    | Browse |
| Alphabetical O By Subject & Description O Match Any Words                                                                                                    |        |
| 4. Click on "Consumer Reports"<br>Mark Items for Search Add                                                                                                    |        |
| <ul> <li>Consumer Reports</li> <li>Bibliographic Records: 01/01/1985 To Present</li> <li>Full Text: 01/01/1991 To Present</li> <li>PDF Full Text; HTML Full Text</li> </ul> |        |

Publications

Previous Record Next Record •

| Publication Details For "Consumer Reports" + 2022    |  |
|------------------------------------------------------|--|
| + 2021                                               |  |
| Title: Consumer Deports                              |  |
| + 2020                                               |  |
| <b>ISSN:</b> 0010-7174 + 2019                        |  |
| Publisher Information: Consumer Reports, Inc. + 2018 |  |
| Yonkers NY 10703-1057 + 2017                         |  |
| United States of America + 2016                      |  |
| Bibliographic Records: 01/01/1985 to present + 2015  |  |
| Full Text: 01/01/1991 to present + 2014              |  |

5. Click on the desired year to the far right

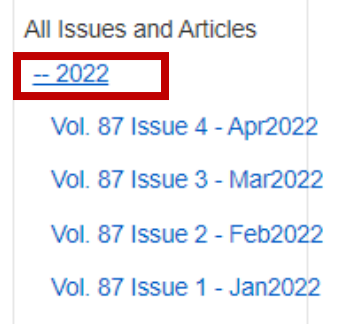

6. Click on the desired issue

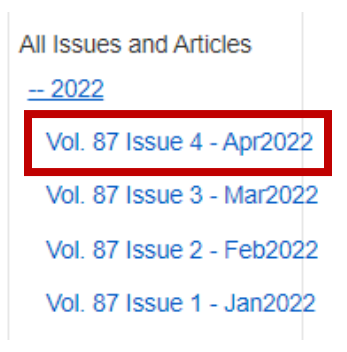

7. Click on the "PDF Full Text" icon to read the original article with images

## 1. Making Cars Safer.

 By: Tellado, Marta L. Consumer Reports. Apr2022, Vol. 87 Issue 4, p6-6. 1/2p. Reading Level (Lexile): 1330.

 Subjects: ELECTRIC vehicles & the environment; AUTOMOBILE emission control devices

 Periodical

 HTML Full Text

 PDF Full Text

8. You can view, download, print, email articles

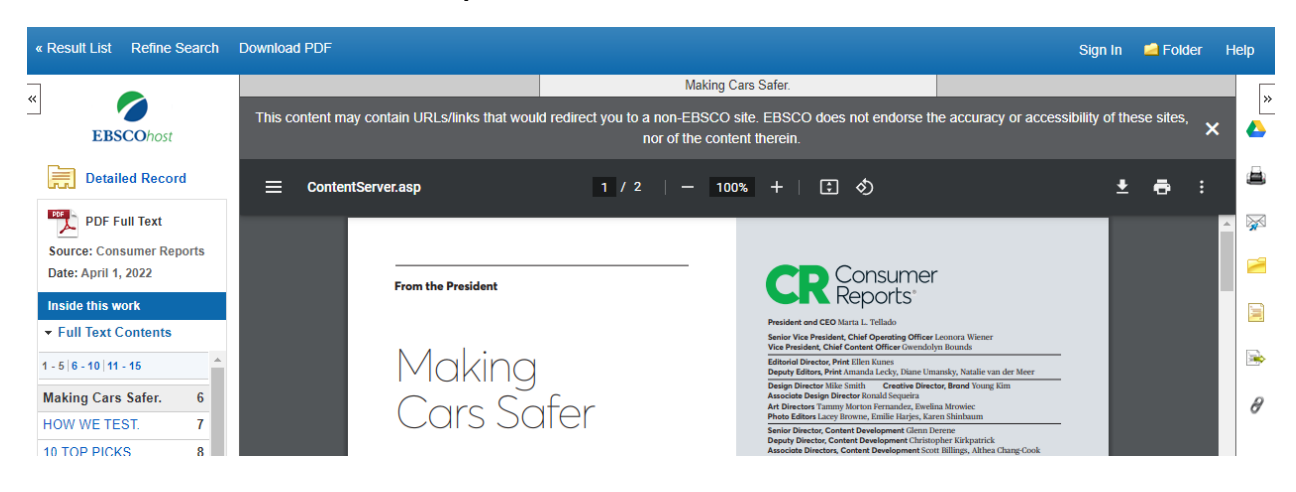